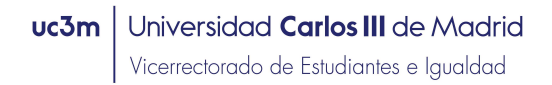

## INSTRUCCIONES PARA SOLICITAR PLAZAS DE VOCAL DE CORRECCIÓN EN LA EVAU

## 2023/2024

<u>Paso 1:</u> En <u>Acceso a la solicitud SIGMA</u>, hay que entrar en "Pruebas de acceso Universidad \ Solicitud de Profesores" y elegir la opción: **EVAU: Evaluación para el acceso a la Universidad.** 

| • Gestión de tribunales | Pruebas de acceso Universidad > Gestión de tribunales | > Solicitud de profesores             | 4                     | -           | 4 | 1 |
|-------------------------|-------------------------------------------------------|---------------------------------------|-----------------------|-------------|---|---|
| Solicitud de profesores | Auto solicitud de candidaturas como                   | o miembro del tribunal                |                       |             |   |   |
|                         | Año académico<br>Prueba de Acceso<br>Centro           | 2023/24-0 V<br>EVAU - EVALUACIÓN<br>- | I PARA EL ACCESO A LA | UNIVERSIDAD | × |   |
|                         |                                                       |                                       | Aceptar               |             |   |   |

\_\_\_\_

Paso 2: Confirmar y grabar datos personales.

| CONTRACTOR OF THE REAL | A DECEMBER OF A DECEMBER OF A DECEMBER OF A DECEMBER OF A DECEMBER OF A DECEMBER OF A DECEMBER OF A DECEMBER OF |                                                          |                                                                  |                                                 |                                            |                                                                   |
|------------------------|----------------------------------------------------------------------------------------------------|----------------------------------------------------------|------------------------------------------------------------------|-------------------------------------------------|--------------------------------------------|-------------------------------------------------------------------|
| campos oblig           | fatorios                                                                                                    |                                                          |                                                                  |                                                 |                                            |                                                                   |
| Datos person           | ales                                                                                                    |                                                          |                                                                  |                                                 |                                            |                                                                   |
| DNI.                   |                                                                                                    | Tipo d                                                   | e documento"                                                     | Document                                        | to nacional de identidad                   | -: <u>1</u> 4                                                     |
| Numero de<br>registro  | (0.000                                                                                                    |                                                          |                                                                  |                                                 |                                            |                                                                   |
| Nombre*                |                                                                                                    |                                                          |                                                                  |                                                 |                                            |                                                                   |
| Primer<br>apellido*    |                                                                                                    |                                                          |                                                                  |                                                 |                                            |                                                                   |
| Segundo<br>apelilido   |                                                                                                    |                                                          |                                                                  |                                                 |                                            |                                                                   |
| Correo<br>electrónico* |                                                                                                    |                                                          |                                                                  |                                                 |                                            |                                                                   |
|                        | Pais IBAN ES                                                                                                    | Digitos control IIIAN                                    | 1000                                                             | Cuenta IBAN                                     | C                                          |                                                                   |
| Datos<br>bancarlos*    | Código BIC.<br>(SWIFT)                                                                                          | El código BIC só<br>obligatoria es de<br>con 3 equis may | io será obligatorio si<br>11 caracteres. Si se<br>Osculas 'XXX'. | la cuenta (IBAH) perte<br>dispone de una versie | nece a una entidad<br>ón del BIC de solo 3 | extranjera. Si se informa, la lo<br>caracteres, se debe completar |
| Sexo*                  | O Masculino * Femenino                                                                                          |                                                          |                                                                  |                                                 |                                            |                                                                   |
|                        |                                                                                                    |                                                          |                                                                  |                                                 |                                            |                                                                   |
| Datos del dor          | nicillo habitual ———                                                                                            |                                                          |                                                                  |                                                 |                                            |                                                                   |
| Domicitio*             |                                                                                                    | 12                                                       |                                                                  |                                                 |                                            |                                                                   |
| Código postal*         | e)                                                                                                    |                                                          | 2                                                                |                                                 |                                            |                                                                   |
| A DOMESTIC OF          |                                                                                                    |                                                          |                                                                  |                                                 |                                            |                                                                   |
| Locandad               |                                                                                                    | 1.0                                                      |                                                                  |                                                 |                                            |                                                                   |
| Provincia*             |                                                                                                    |                                                          |                                                                  |                                                 |                                            |                                                                   |
| Telefono móvi          | il (preferente)*                                                                                                | 4000000000                                               |                                                                  |                                                 |                                            |                                                                   |
| Teléfonó               |                                                                                                    | 12                                                       |                                                                  |                                                 |                                            |                                                                   |

uc3m Universidad Carlos III de Madrid Vicerrectorado de Estudiantes e Igualdad

Paso 3: Rellenar los datos de la solicitud. Para cumplimentar estos datos se tendrán que tener en cuenta las siguientes especificaciones:

- 1. Categoría del profesor: Seleccionar categoría
- 2. Rama de conocimiento: Ciencias o Letras
- 3. Tipo de profesor: Elegir "Vocal corrector/a universidad"
- 4. Departamento: Seleccionar el Departamento
- 5. Área de conocimiento: *Indicar el Área del departamento*
- 6. Asignatura a corregir: Deberá marcar la asignatura que desee corregir en la que sea especialista y/o esté relacionada con su área de conocimiento.
- 7. Convocatoria: Seleccionar la que le interese
- 8. Campus de preferencia: Seleccionar el que le interese (Leganés/Colmenarejo/Indiferente)
- 9. Cargo: Elegir "Vocal corrector"
- 10. Observaciones:
  - Deberá indicar la titulación Académica Oficial que posea.
  - Los Profesores Asociados deben indicar si son doctores y/o en qué Centro de Educación Secundaria imparte docencia.

licitud de candidatura

DATOS ACADÉMICOS

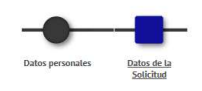

| ICICO UNIVERSIDAD   CCTOR/A UNIVERSIDAD  O de Matemáticas  A ALICADA  S III  C A  C A  C C C C C C C C C C C C C C | v)       |     |     |     |
|----------------------------------------------------------------------------------------------------|----------|-----|-----|-----|
| CTOR/A UNIVERSIDAD V<br>de Matemáticas<br>ARUCADA<br>S II V<br>I V<br>ELECONÉS V<br>ECTOR/A V                      | ¥]       |     |     |     |
| CECTOR/A UNIVERSIDAD                                                                                               | v        |     |     |     |
| o de Matemáticas<br>APLICADA<br>S II v]<br>Le LCANAS v]<br>ECTOR/A v                                               | <b>v</b> |     |     |     |
| o de Matemáticas<br>APLICADA<br>S II ↓ ↓<br>A ↓ ↓<br>IE LEGANÉS ↓<br>IECTOR/A ↓                                    | v        |     |     |     |
| APLICADA<br>S II V<br>A V<br>IE LEGANÉS V<br>ECTOR/A V                                                             |          |     |     |     |
| S II V<br>A V<br>IE LEGANÉS V<br>ECTOR/A V                                                                         |          |     |     |     |
| A V<br>HE LEGANÉS V<br>ECTOR/A V                                                                                   |          |     |     |     |
| E LEGANÉS V                                                                                                    |          |     |     |     |
| ECTOR/A 🗸                                                                                                    |          |     |     |     |
|                                                                                                    |          |     |     |     |
|                                                                                                    |          |     |     |     |
|                                                                                                    |          |     |     |     |
|                                                                                                    |          |     |     |     |
| esor                                                                                                    |          |     |     |     |
| e                                                                                                    | sor      | sor | sor | sor |

Recibirá un email informando que su solicitud se ha registrado correctamente.

Para cualquier duda o aclaración pueden contactar con el Área de Acceso y Orientación en el Centro de Orientación a Estudiantes: pruebas.acceso@uc3m.es, teléfono 91 624 9333.